# 종목별 경기운영 <mark>참가신청 사용자 매뉴얼</mark>

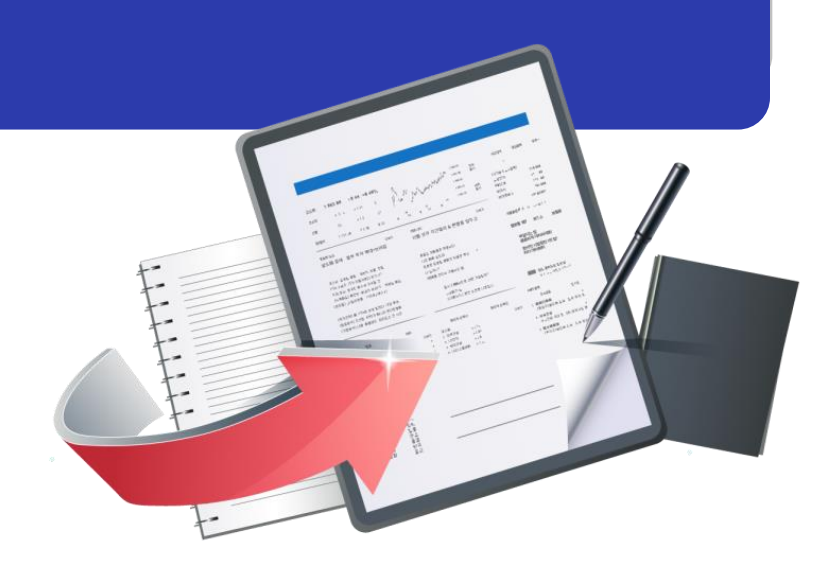

최종수정일: 2025.02.24

버전 : 1.0

### 종목별 경기운영

| < 목 차 >       |  |
|---------------|--|
| 1. 사용자 접속     |  |
| 2. 참가신청       |  |
| 2.1 지도자       |  |
| 2.1.1 소속팀 선택  |  |
| 2.1.2 참가선수 선택 |  |
| 2.1.3 선수정보 입력 |  |
| 2.1.4 신청내역 확인 |  |
| 2.2 선수        |  |
| 2.2.1 세부종목 선택 |  |
| 2.2.2 선수정보 입력 |  |
| 2.2.3 신청내역 확인 |  |
|               |  |
|               |  |
|               |  |
|               |  |
|               |  |
|               |  |

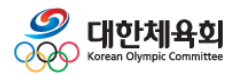

목 차

# 1. 사용자 접속

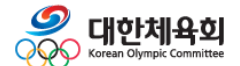

| 종목별 대회정보 제공            |              |                                                                                  |                  |                      |  |  |  |  |  |
|------------------------|--------------|----------------------------------------------------------------------------------|------------------|----------------------|--|--|--|--|--|
|                        | # <b>4</b> 비 | #택건 #보디빌딩                                                                        | #복상 #당구          |                      |  |  |  |  |  |
| <b>हेर्न</b><br>7म्यचा | <b>ķ</b>     | 계이트볼                                                                             | <b>у</b><br>28-2 | <b>देके</b><br>नषंगठ |  |  |  |  |  |
| T<br>ZE                | 그라운드콜프       | <b>メ</b><br>オート<br>こ<br>こ<br>こ<br>こ<br>こ<br>こ<br>こ<br>こ<br>こ<br>こ<br>こ<br>こ<br>こ | 57               | <b>ਦ</b> ਿਨ          |  |  |  |  |  |

### ■ 사이트 접속 방법

- ▶ 종목별 통합정보제공 포털 혹은 <mark>종목단체 내 참가신청 링크를</mark> 통해 사이트 이동
- ▶ 종목별 통합정보제공 포털 주소 : https://result.sports.or.kr
- ▶ 참가신청을 진행하기 전 스포츠지원포털의 계정을 보유 하고 있어야 함 (스포츠지원포털 계정 : 선수, 지도자 등록 시 사용한 계정)

#### ▶ 모바일을 통한 접속 및 참가신청도 가능

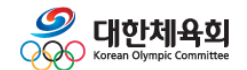

1. 사용자 접속

### 종목별 경기운영

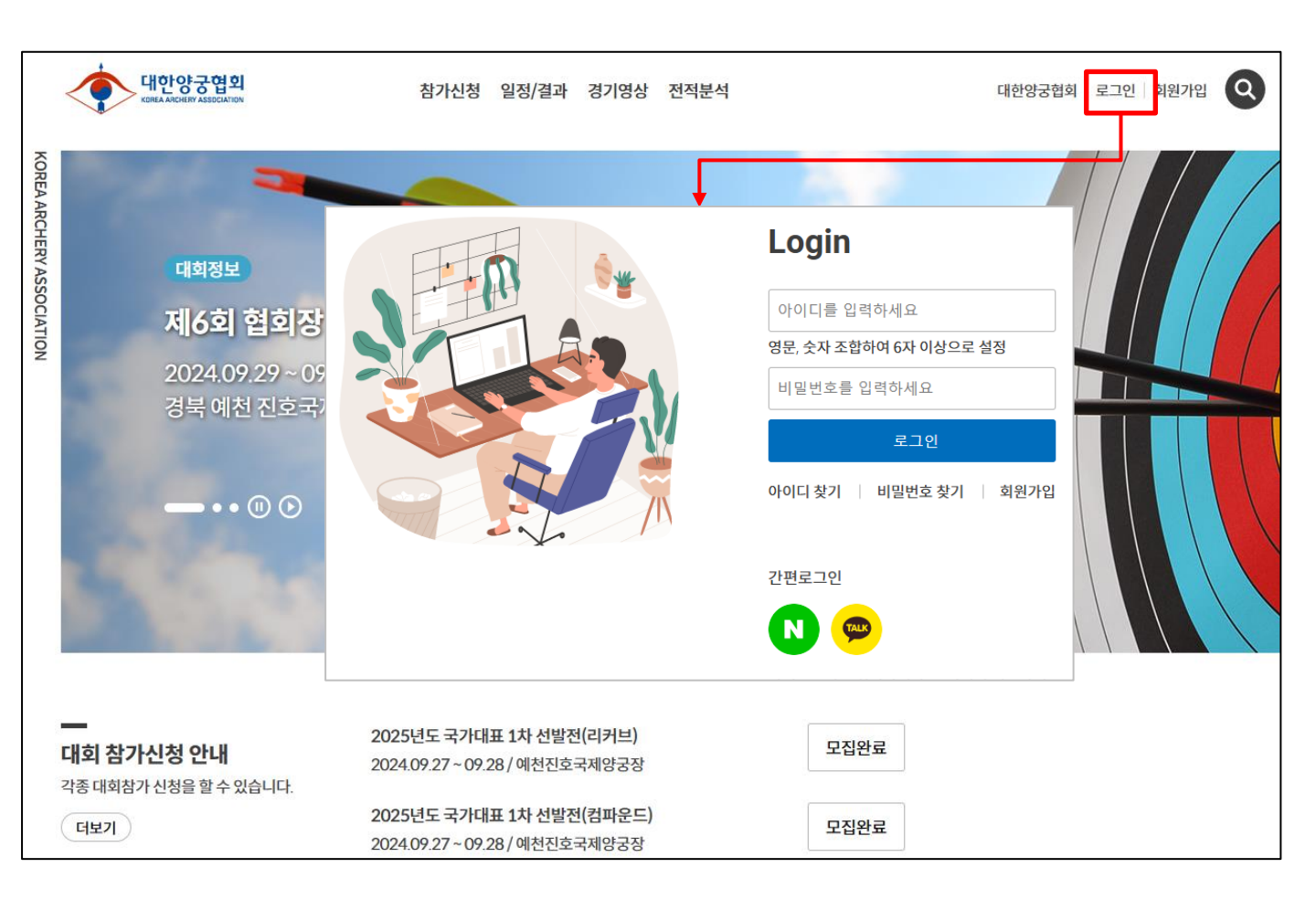

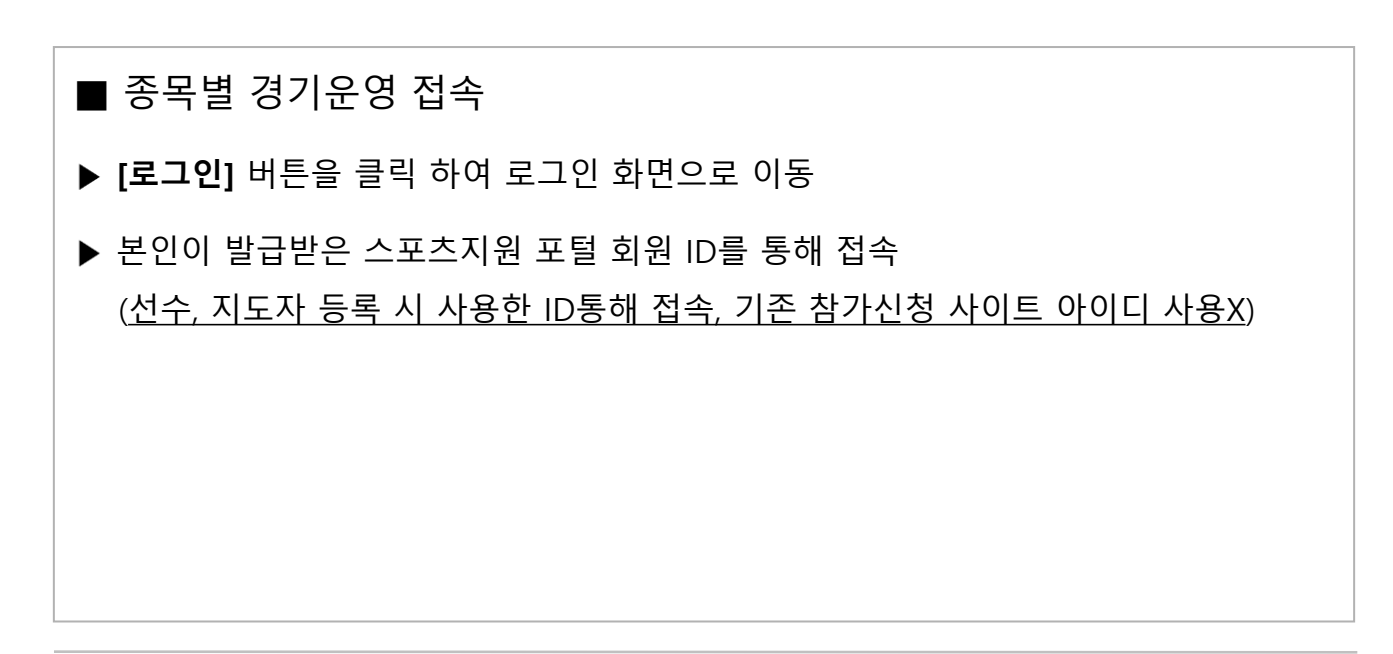

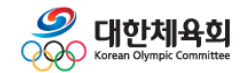

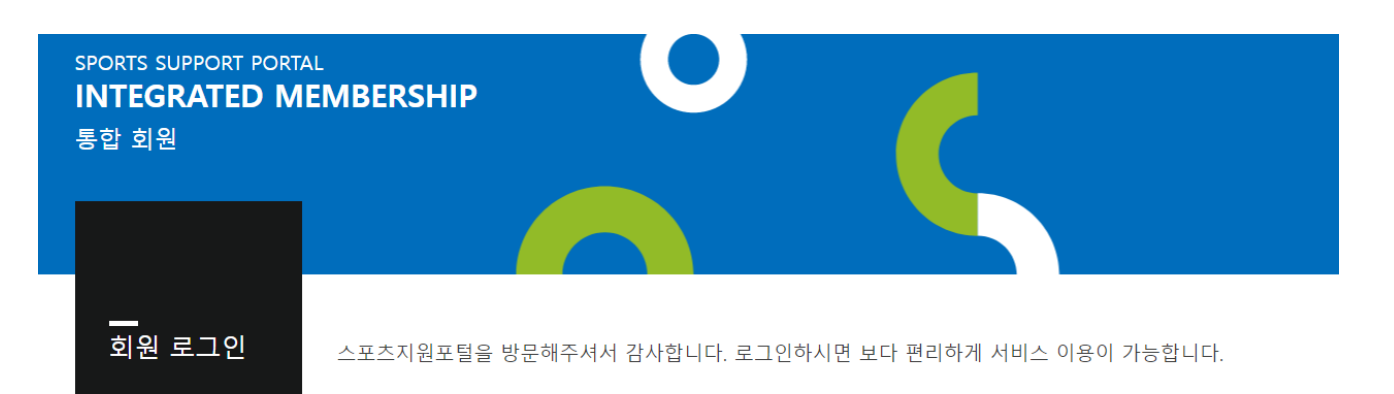

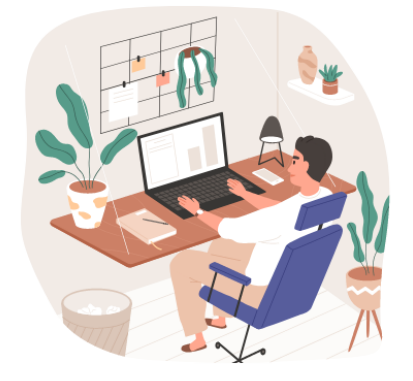

#### Login

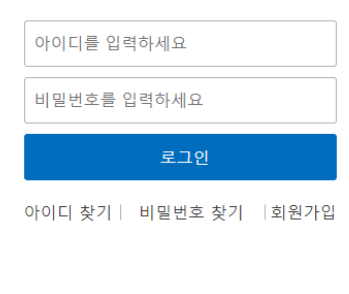

간편로그인

TALK

Ν

### ■ 스포츠 지원 포털을 통한 접속

▶ 스포츠지원 포털 **아이디**, 비밀번호를 입력 후 [로그인] 버튼을 클릭 하여 로그인 진행

(선수, 지도자 등록 시 사용한 ID통해 접속, 기존 참가신청 사이트 아이디 사용X)

- ▶ 아이디 분실 시 [아이디 찾기] 버튼을 클릭하여 아이디 찾기 진행
- ▶ 비밀번호 분실 시 [비밀번호 찾기] 버튼을 클릭하여 비밀번호 찾기 진행

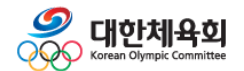

# 2. 참가신청

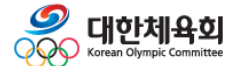

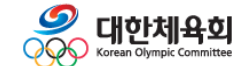

화면으로 이동

이동 ② 대회정보 상세조회 화면에서 '**참가신청'** 버튼을 클릭하여 선수, 지도자

-7-

참가신청을 선택 후 팝업의 '**참가신청**' 버튼을 클릭하여 참가신청

① 로그인 후 메인 화면의 모집중인 대회를 클릭하여 대회상세화면으로

|                                 |                                     |           |                         | Sec.                           |
|---------------------------------|-------------------------------------|-----------|-------------------------|--------------------------------|
| Home > 참가신청 > 대회<br><b>기본정보</b> | <b>참가신청</b>                         | ×         | KOREA WUSHU ASSOCIATION |                                |
| 대회명                             | 제37회 회장배전국우슈선수권대회 및 202<br>발전(전문체육) | 5년 국가대표 선 | 대회기간                    | 2025-03.28~2025.03.31          |
| 개최장소                            | 개 <b>최장소</b> 충청북도 보은군 국민체육센터        |           | 참가신청                    | 2025.02.14 00:00 ~ 03.14 00:08 |
|                                 |                                     |           |                         | 참가신청                           |

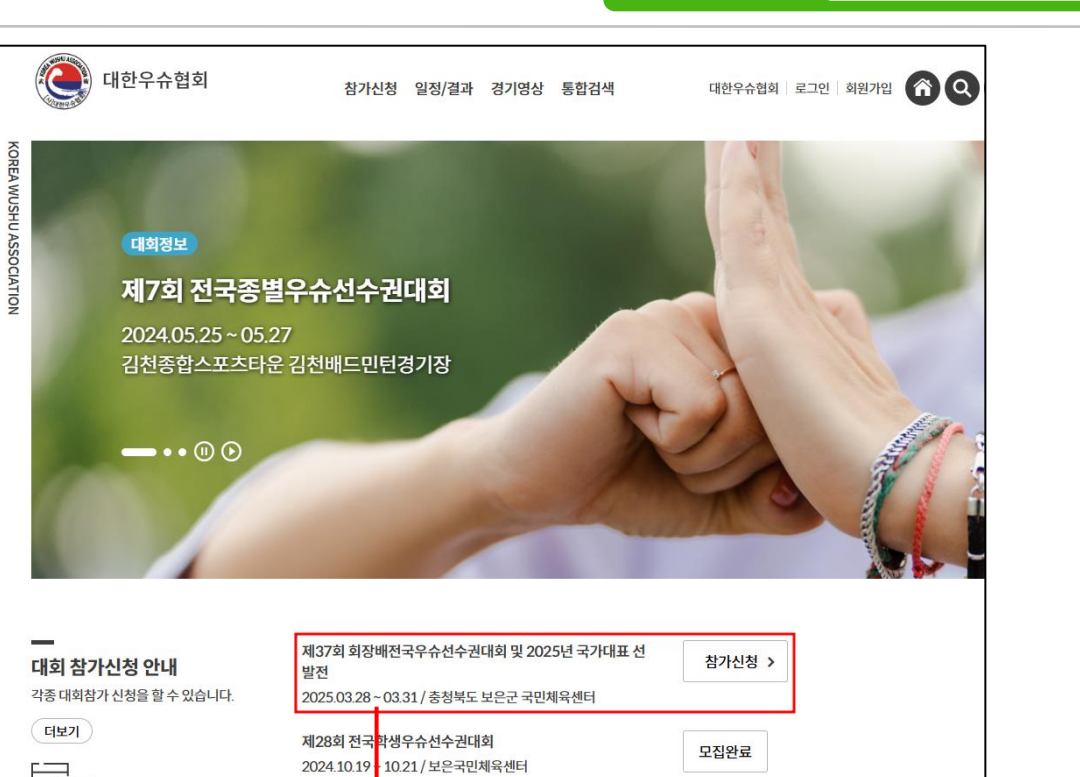

# 2.1 지도자

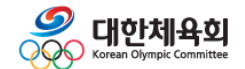

| Home > 참가신청/지도자                                      | KOREA WUSHU ASSOCIATION |
|------------------------------------------------------|-------------------------|
| 대회정보                                                 |                         |
| 제37회 회장배전국우슈선수권대회 및 2025년 국가대표 선발전 (전문체육)            |                         |
| 지도자 :<br>팀명 :                                        | 소속선택                    |
| 지도자 :<br>팀명 : (WU01786) 테스트팀 - 전문<br>시도 : 서울 -실업(일반) | 소속선택                    |

### ■ 참가신청 – 소속팀 선택

# ① 로그인한 지도자의 등록된 소속팀 중 신청 가능한 팀 목록이 조회 ② 참가신청 할 소속팀의 '소속선택' 버튼을 클릭하여 참가신청 시작

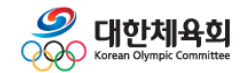

종목별 경기운영

2.1.2 참가선수 선택

|    |       | step 01<br>참가선수선 | 택      | >     |          | step 02<br>선수정보입력 |    |          | step 0<br>신청L | )3<br>내역확인 | ! > |         |        |     |      |        |            |        |   |
|----|-------|------------------|--------|-------|----------|-------------------|----|----------|---------------|------------|-----|---------|--------|-----|------|--------|------------|--------|---|
| 참  | 가선수   | 선수추가후디           | 나음을 클릭 | 릭하시면, | 민정대역확인드  | 2로 이농압니나.         |    |          | _             |            |     |         | ~      | 노사성 | 모입덕  | 선수     | 누추가        |        |   |
|    | 개인    | 번호               |        | 0     |          | 생년월일              | 성별 | 학        | 년             |            | 종별  | 세       | 부종목    |     | Ŧ    | 관리     |            |        |   |
|    |       |                  |        |       |          |                   |    |          |               |            |     | < 이전 (쇠 | 녹음 선택) | ) ( | 선수정! | 보입력) 🛛 | <b>治</b> 〉 |        |   |
| 참가 | 선수 선택 |                  |        |       | 7        |                   | ×  |          | 세             | 부종목 선      | !택  |         |        |     |      |        |            |        | × |
| ~  | 이름    | 생년월일             | 학년     | 성별    |          | 소속팀               | 선택 |          |               | 종목         | 산타  |         |        | 종별  | 별 남자 | 다일반부   |            |        | • |
|    |       | -                |        | 남     | 테스트팀 (일) |                   | 선택 |          |               |            |     | 세       | 부종목    |     |      |        |            | 선택     |   |
|    | 10.00 |                  |        | 남     | 테스트팀 (일) |                   | 선택 |          |               |            |     |         |        |     |      | +85KG  |            | 선택     |   |
|    |       |                  |        |       |          |                   |    |          |               |            |     |         |        |     |      | -48KG  |            | 서태     |   |
|    |       |                  |        |       |          |                   |    |          |               |            |     |         |        |     |      | -56KG  |            | 선택     |   |
|    |       |                  |        |       |          |                   |    |          |               |            |     |         |        |     |      | -60KG  |            | 선택     |   |
|    |       |                  |        |       |          |                   |    |          |               |            |     |         |        |     |      | -65KG  |            | 선택     |   |
|    |       |                  |        |       |          |                   |    |          |               |            |     |         |        |     |      | -70KG  |            | 선택     |   |
|    |       |                  |        |       |          |                   |    |          |               |            |     |         |        |     |      | -75KG  |            | 선택     |   |
|    |       |                  |        |       |          |                   |    |          |               |            |     |         |        |     |      | -80KG  |            | 선택     |   |
|    |       |                  |        |       |          |                   |    |          |               |            |     |         |        |     |      | -85KG  |            | <br>선택 |   |
|    |       |                  |        | 닫     | 7        |                   |    | <u> </u> |               |            | 닫기  |         |        |     | 선수   | ┝선택    |            |        | > |

| ■ 참가신청 – 참가선수 선택1                               |  |
|-------------------------------------------------|--|
| ① ' <b>선수추가</b> ' 버튼을 클릭하면 팀 소속 선수목록이 나타난다.     |  |
| ② 참가신청 할 선수를 선택한다.                              |  |
| ③ '종목', '종별'을 선택하면 참가신청 가능 종목이 조회된다.            |  |
| ④ ' <b>선택</b> ' 버튼을 클릭하여 신청종목을 추가한다.            |  |
| ⑤ 신청 완료 후 ' <b>(선수정보입력) 다음</b> ' 버튼을 클릭하여 이동한다. |  |
|                                                 |  |

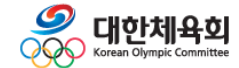

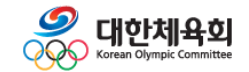

- ③ 저장 완료 후 '(선수정보입력) 다음' 버튼을 클릭하여 이동한다.
- ② 감독, 코치를 선택 후 '**확인**' 버튼을 클릭하여 저장한다.
- ① '지도자정보입력' 버튼을 클릭하면 임원정보 입력 팝업이 나타난다.

#### ■ 참가신청 – 참가선수 선택2

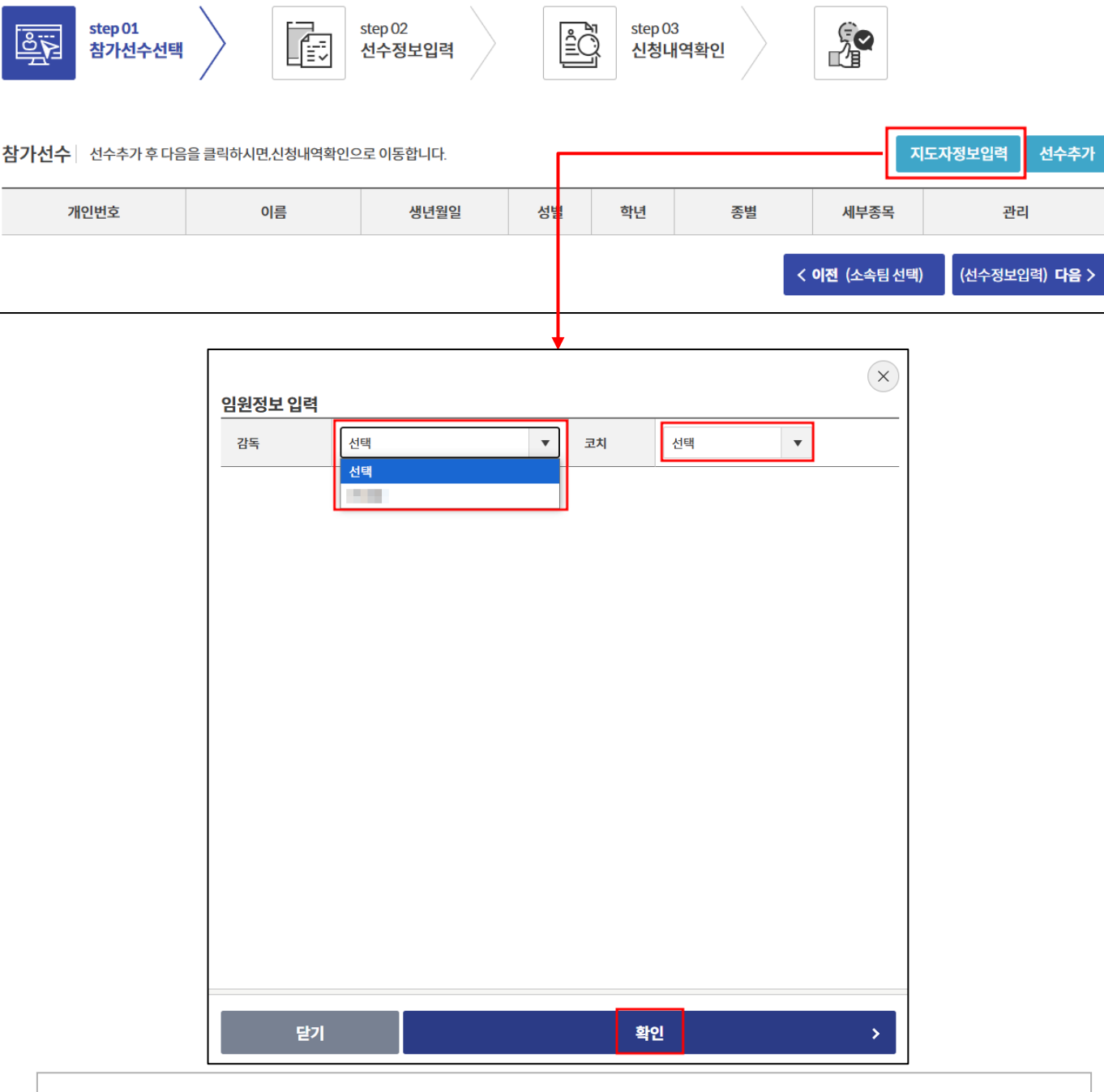

## 종목별 경기운영

step 01

개인번호

<u>°</u>

2.1.2 참가선수 선택

| 호금도     step 01       참가선수선택       선수정보입력     각선수의 3 | step 01<br>참가선수선택 |      |    |      |        |  |  |  |  |  |  |  |
|------------------------------------------------------|-------------------|------|----|------|--------|--|--|--|--|--|--|--|
| 개인번호                                                 | 이름                | 생년월일 | 성별 | 학년   | 소속(학교) |  |  |  |  |  |  |  |
|                                                      | 남                 |      |    | 테스트팀 |        |  |  |  |  |  |  |  |
| < <b>이전</b> (참가선수 선택) (신청내역 확인) <b>다음</b> >          |                   |      |    |      |        |  |  |  |  |  |  |  |

### ■ 참가신청 – 선수정보입력

 소속(학교)명을 필요 시 변경 후 '(신청내역 확인) 다음' 버튼을 클릭하여 이동한다.

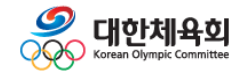

Г

٦

| Step 01<br>참가선수선택     Step 02<br>선수정보입력     Step 03<br>신청내역확인 |      |      |    |    |       |                       |  |  |  |  |  |  |
|---------------------------------------------------------------|------|------|----|----|-------|-----------------------|--|--|--|--|--|--|
| 참가선수                                                          | 참가선수 |      |    |    |       |                       |  |  |  |  |  |  |
| 개인번호                                                          | 이름   | 생년월일 | 성별 | 학년 | 종별    | 세부종목                  |  |  |  |  |  |  |
| 10.000                                                        |      |      | 남  |    | 남자일반부 | -48KG                 |  |  |  |  |  |  |
| 지도자 정보                                                        |      |      |    |    |       |                       |  |  |  |  |  |  |
| 감독                                                            | 100  |      |    |    |       |                       |  |  |  |  |  |  |
| 코치                                                            |      |      |    |    |       |                       |  |  |  |  |  |  |
|                                                               |      |      |    |    |       | 참가신청서 출력 신청정보 수정 신청완료 |  |  |  |  |  |  |

| ■ 참가신청 – 신청내역확인                                         |
|---------------------------------------------------------|
| - 신청한 참가신청 정보를 확인한다.                                    |
| ① ' <b>참가신청서출력</b> ' 버튼 클릭 시 참가신청확인서를 출력한다.             |
| ② ' <b>신청정보 수정</b> ' 버튼 클릭 시 '참가선수 선택' 으로 이동한다.         |
| ③ ' <b>신청완료</b> ' 버튼 클릭 시 참가신청확인서를 출력하며 대회목록으로<br>이동한다. |
|                                                         |

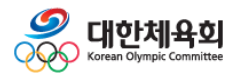

# 2.2 선수

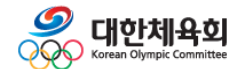

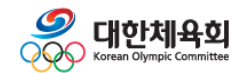

2.2.1 세부종목 선택

④ 신청 완료 후 '(선수정보입력) 다음' 버튼을 클릭하여 이동한다.

③ 선택 버튼을 클릭하여 신청종목을 추가한다.

② '종목', '종별'을 선택하면 참가신청 가능 종목이 조회된다.

① '세부종목선택' 버튼을 클릭하면 세부종목 선택 화면이 나타난다.

■ 참가신청 – 세부종목 선택

종목별 경기운영

| Step 01<br>세부종목선택    |                         | step 02<br>선수정보입력 |      | 학 step 03<br>신청내역홈 | 10 R |                          |
|----------------------|-------------------------|-------------------|------|--------------------|------|--------------------------|
| <b>세부종목 선택</b> 참가신청후 | 다음을 클릭하시면, 개인정          | 보입력으로 이동합니다.      |      |                    |      | 세부종목선택                   |
| 개인번호                 | 참가선수 상                  | 년월일               | 소속   | 종별                 | 세부종목 | 관리                       |
|                      |                         |                   | •    |                    | ×    | (선수 정보입력) <b>다음 &gt;</b> |
|                      | <b>세부종목 선택</b><br>종목 산타 |                   | ▼ 88 | 별 남자일반부            | T    |                          |
|                      |                         | 세부종목              |      |                    | 선택   |                          |
|                      |                         |                   |      | +85KG              | 선택   |                          |
|                      |                         |                   |      | -48KG              | 선택   |                          |
|                      |                         |                   |      | -52KG              | 선택   |                          |
|                      |                         |                   |      | -50KG              | 서태   |                          |
|                      |                         |                   |      | -65KG              | 선택   |                          |
|                      |                         |                   |      | -70KG              | 선택   |                          |
|                      |                         |                   |      | -75KG              | 선택   |                          |
|                      |                         |                   |      | -80KG              | 선택   |                          |
|                      |                         |                   |      | -85KG              | 선택   |                          |
|                      |                         |                   |      |                    |      |                          |
|                      | 닫기                      |                   |      | 선수선택               | >    |                          |
|                      |                         |                   |      |                    |      | <u>ل</u>                 |

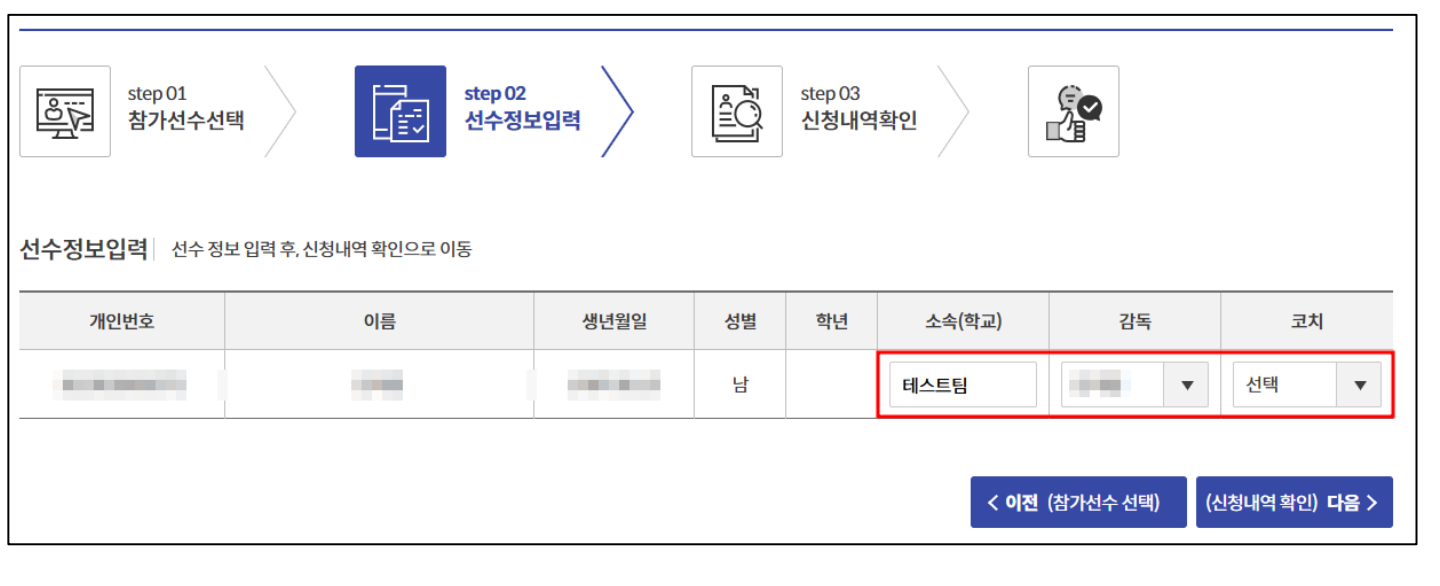

## ■ 참가신청 – 선수정보 입력

① 소속(학교) 입력한다

② 감독, 코치를 선택한다.

③ '(신청내역 확인) 다음' 버튼을 클릭하여 다음단계로 이동한다

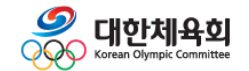

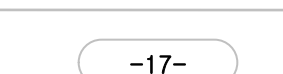

① '참가신청서출력' 버튼 클릭 시 참가신청확인서를 출력한다.

③ '신청완료' 버튼 클릭 시 참가신청확인서를 출력하며 대회목록으로 이동한다.

- 신청한 참가신청 정보를 확인한다.

### ■ 참가신청 – 신청내역확인

| <u></u> | 목선택      | step 02<br>선수정보입력 | 호<br>로<br>신청내역확인 |     |       | 2      |       |      |
|---------|----------|-------------------|------------------|-----|-------|--------|-------|------|
| 종별      |          | 세부종목              |                  | 0[# | 2     | 생년월일   | 성별    | 학년   |
| 남자대학부   |          | -56KG             |                  |     |       |        |       |      |
|         | <u>.</u> |                   |                  | 1   | 참가신청서 | 출력 신청장 | 영보 수정 | 신청완료 |